## Práce s modulem ROLAP

## Zjištění počtu a struktury případů dle věku a pohlaví

Zjistěte počet případů dle pohlaví a věku pro první pololetí roku 2007 a oddělení s IČP 08006018. Výsledky promítněte do grafu.

Postup:

- V menu prohlížení zvolíme položku ROLAP, zvolíme možnost otevření dotazu (L), vybereme předdefinovaný dotaz Demografie, stiskneme Ok.
- Stiskneme tlačítko "Otevřít OLAP navigátor" 🗾
- V tabulce nám stačí v tomto případě zobrazit věkové skupiny, pohlaví a počet případů.
  Na zbytek parametrů (období a IČP) nastavíme pouze filtr.
- V dimenzi Věk vybereme veškeré věkové skupiny a to pomocí tlačítka Vše na konci výběrové tabulky. Po označení stiskneme OK.

| Věk            | ×               |  |  |  |
|----------------|-----------------|--|--|--|
| 🔲 – Vše        | 🔲 – Vše         |  |  |  |
| – Věk #        | #               |  |  |  |
|                | Věk #           |  |  |  |
|                | 00-04           |  |  |  |
|                | 05-09           |  |  |  |
|                | 10-14           |  |  |  |
|                | 15-19           |  |  |  |
|                | 20-24           |  |  |  |
|                | 25-29           |  |  |  |
|                | 30-34           |  |  |  |
|                | 35-39           |  |  |  |
|                | 40-44           |  |  |  |
|                | 45-49           |  |  |  |
|                | 50-54           |  |  |  |
| <b>-</b> 55-59 |                 |  |  |  |
|                | 55-59           |  |  |  |
|                | 60-64           |  |  |  |
|                | 65-69           |  |  |  |
|                | 70-74           |  |  |  |
|                | 75-79           |  |  |  |
|                | 80-84           |  |  |  |
|                | 85 a více       |  |  |  |
| Vše S          | eznam OK Cancel |  |  |  |

• V dimenzi Pohlaví zaškrtneme možnosti Muži, Ženy a stiskneme OK.

| Pohlaví 🛛 🗙 |                  |  |
|-------------|------------------|--|
| <b>—</b> \  | √še              |  |
| <b>V</b>    | Muži             |  |
| <b>V</b>    | Ženy             |  |
| Vše         | Seznam OK Cancel |  |

- V dimenzi Míry nastavíme výběr pouze na počet případů.
- Nastavíme dimenzi Období na první pololetí 2007 a stiskneme OK.

| Období / Měsíc 🛛 🗙 |  |  |
|--------------------|--|--|
| – Období           |  |  |
| 🔘 – Vše            |  |  |
| © <b>+</b> 2005    |  |  |
| © <b>+</b> 2006    |  |  |
| © <b>-</b> 2007    |  |  |
| ● + 2007-P1        |  |  |
| © + 2007-P2        |  |  |
| 4 2008             |  |  |
| Měsíc              |  |  |
| Seznam OK Cancel   |  |  |

- ▲ V dimenzi Org\_str (IČP) vybereme IČP 08006018 a stiskneme OK. Typ grouperu nastavíme na AKT (aktuální) a jako Zdroj dat zvolíme Zdroj P.
- A Po nastavení všech vlastností výsledné tabulky stiskneme tlačítko OK.

## ▲ Výsledná tabulka:

|           | Pohlaví     |             |
|-----------|-------------|-------------|
|           | Muži        | Ženy        |
|           | Míry        | Míry        |
| Věk       | Poč_případů | Poč_případů |
| Vše       | 60          | 70          |
| Věk #     |             |             |
| 00-04     |             |             |
| 05-09     |             |             |
| 10-14     |             |             |
| 15-19     |             | 1           |
| 20-24     | 4           | 4           |
| 25-29     |             | 6           |
| 30-34     |             | 5           |
| 35-39     | 3           |             |
| 40-44     | 7           | 4           |
| 45-49     | 3           | 2           |
| 50-54     | 7           | 6           |
| 55-59     | 8           | 6           |
| 60-64     | 6           | 10          |
| 65-69     | 8           | 7           |
| 70-74     | 5           | 6           |
| 75-79     | 3           | 8           |
| 80-84     | 5           | 4           |
| 85 a více | 1           | 1           |

Graf zobrazíme pomocí stisknutí tlačítka . **Ib** Výsledný graf viz. níže

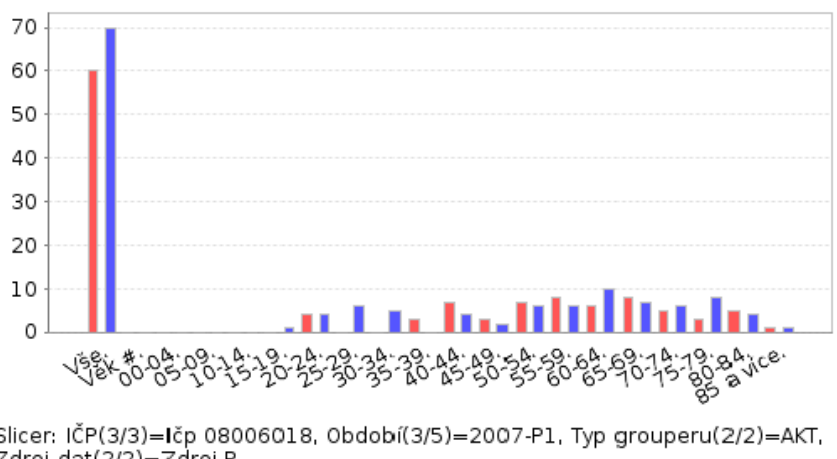

Slicer: IČP(3/3)=Ičp 08006018, Období(3/5)=2007-P1, Typ grouperu(2/2)=AKT, Zdroj dat(2/2)=Zdroj P ■ Muži.Poč\_případů. ■ Ženy.Poč\_případů.